## Configuração

## Como ativar ou desativar a verificação de idade em todas as páginas?

01) Acesse o Painel de Controle

02) Após o login cliqu em Configurações >> Age Verification Pop Up

03) Na linha Age Verification Pop Up Status clique em Opções >> Editar

true = Ativar false = Desativar

04) Edite a linha Age Verification Pop Up Status para definir a idade mínima

ID de solução único: #2630 Autor: : MFORMULA FAQ Última atualização: 2022-06-23 21:04